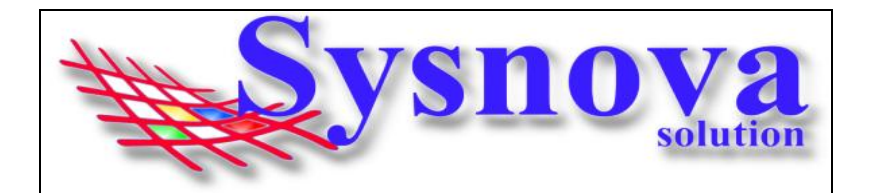

## Manual de Acesso de Empreendedores ao Sysnova Ambiental

## RECOMENDAMOS O USO DO NAVEGADOR MOZILA FIREFOX.

### Sumário

| 1. | Acesso ao Sistema:      | 1 |
|----|-------------------------|---|
| 2. | Problemas com Senha:    | 2 |
| 3. | Acesso do Empreendedor: | 7 |

# 1. Acesso ao Sistema:

#### 1º Passo -> Deves verificar se está acessando o município Correto, exemplo:

O texto inicial do endereço sempre será o mesmo. Porém, a informação após o "=" é que identifica o município.

Exemplo, município de Estrela: http://ecoplan.sysnova.com.br/?pmid=196

| Prefeitura Municipal de Estrela                          |             |                |
|----------------------------------------------------------|-------------|----------------|
| SISTEMA DE GESTÃO AMBIENTAL v 6.9<br>Consultas Genéricas |             |                |
| CPF ou CNPJ :                                            | Pesquisar P | Empreendedor : |
| Número do Protocolo                                      | • :         | 2019 Pesquisa  |
|                                                          |             |                |

\* Caso esteja acessando o site de outro município, deves limpar os dados de navegação do seu navegador e acessar o Link novamente.

\*\* Dependendo de como o link foi feito no site da prefeitura ou mesmo da forma como foi salvo nos favoritos, poderá eventualmente aparecer uma tela solicitando o código do cliente, conforme apresentado na figura a seguir.

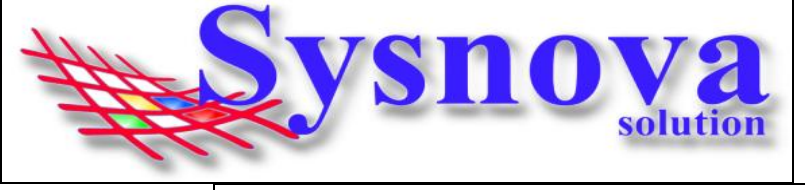

| Favor digitar o código da cidade: | Ok |  |
|-----------------------------------|----|--|
|                                   |    |  |

Neste caso, faça contato com o Meio Ambiente de sua cidade ou diretamente com a Sysnova e solicite o código do município que deseja acessar.

Contatos Sysnova: 0513635.8396 ou contato@sysnova.com.br;

A Sysnova também presta serviço de assistência e suporte aos empreendedores e consultorias, quando estes possuem dúvidas relacionadas ao uso do Sysnova Ambiental. Horário de Expediente: 7:15 às 12:00 e 13:00 às 17:00 (de segunda à sexta-feira).

## 2. Problemas com Senha:

# Login de Empreendedor - > Criação de Senha, 1º Acesso, Recuperação de Senha e Cadastro de Empreendedor ainda não Cadastrado.

Na tela inicial, o empreendedor vai apertar em "Login de Empreendedor".

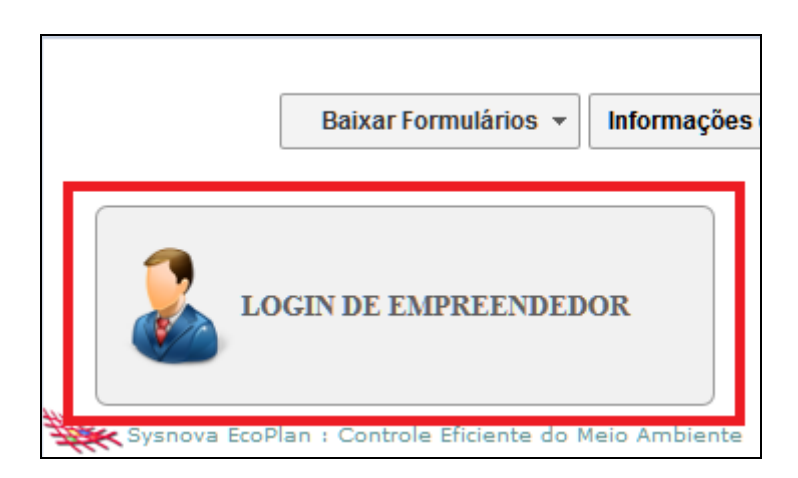

Caso o empreendedor já tenha processos protocolados/documentos emitidos pelo Meio Ambiente, já deve possuir cadastro, sendo necessário apenas criar/recuperar a senha.

| ?                                        |
|------------------------------------------|
| CPF/CNPJ: 07103031000117                 |
| Senha :                                  |
| Entrar                                   |
| Não Sou Cadastrado Recuperar/Criar senha |

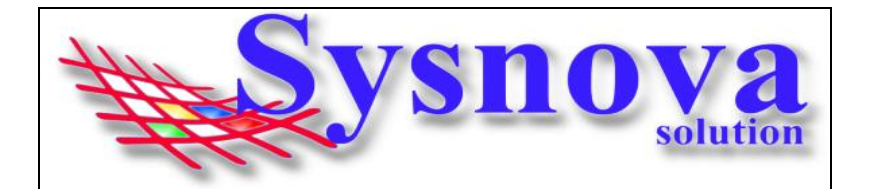

Para saber se o Empreendedor já possui cadastro, poderá inserir o CPF ou CNPJ (sem pontos, hífen, barras) e apertar em Entrar.

Se for o 1º login, será necessário criar a Senha. E, surgirá a mensagem abaixo:

| PRIMEIRO LOGIN!                                                                       |                                         |
|---------------------------------------------------------------------------------------|-----------------------------------------|
| Um E-mail contendo uma senha temporária foi enviado para 'Contato@sysnova.com.br'.    |                                         |
| Caso este não seja seu e-mail entre em contato com a Prefeitura de sua cidade, e peça | a atualização do seu e-mail no sistema. |
|                                                                                       | ОК                                      |

Ou seja, será enviado um email para o email que está relacionado ao cadastro do empreendedor no sistema do Meio Ambiente.

**Caso o email que apareça nesta mensagem não esteja correto**, o empreendedor/consultoria deverá fazer contato com o Meio Ambiente e solicitar a correção no cadastro do empreendedor. Após corrigido o email pelo Meio Ambiente, o usuário deverá apertar em <u>Recuperar Senha</u>, para que o sistema envie a senha temporária para o novo email cadastrado (vamos mostrar o passo a passo do recuperar senha mais a frente).

O empreendedor deverá acessar o email, copiar a senha e colar no campo senha do Login do Empreendedor.

Redefinição da senha no Sistema - Meio Ambiente para: Empreendedor : Sysnova Solution Portador do CPF/CNPJ : 07.103.031/0001-17 Foi redefinida para: SYZSFFSY (OBS: As letras maiúsculas se diferenciam das minúsculas)

Surgirá uma tela para inserir a senha permanente. Esta deverá ser anotada, pois será sua senha de acesso, a partir deste momento. E estará pronto o seu Login de Acesso ao Sysnova Ambiental. Após, apertar em Salvar na janela abaixo. O sistema já direciona o usuário para o ambiente pós login (dentro do sistema).

| Alteração de Senha Temporária |          |  |  |
|-------------------------------|----------|--|--|
| Digite a senha permanente:    | •••••    |  |  |
| Confirme a senha permanente:  | •••••    |  |  |
| Salvar                        | Cancelar |  |  |

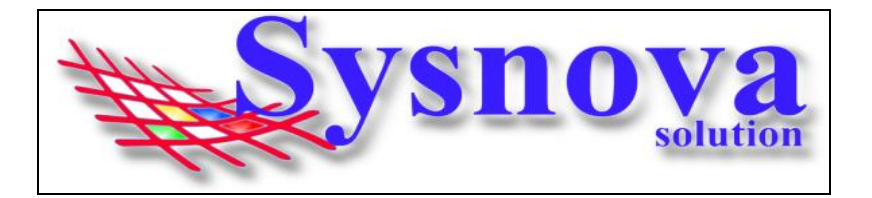

Neste processo, pode ser que o empreendedor esteja cadastrado, mas ao tentar fazer o login, o sistema tenta enviar o email com a senha provisória e não consegue, por falta de email relacionado ao cadastro do Empreendedor, conforme mostra a imagem a seguir:

|                                                       | 2                                  |
|-------------------------------------------------------|------------------------------------|
| CPF/CNPJ :                                            | 17103031000117                     |
| Senha :                                               |                                    |
|                                                       | Entrar                             |
|                                                       | Recuperar/Criar senha              |
|                                                       |                                    |
| Primeiro Login!                                       |                                    |
| Primeiro Login!<br>Você não possui E-M<br>no sistema. | MAIL e não possui SENHA cadastrada |

Neste caso, o empreendedor/consultoria deverá fazer contato com o Meio Ambiente e solicitar a correção no cadastro do empreendedor. Após corrigido o email pelo Meio Ambiente, o usuário deverá apertar em <u>Recuperar Senha</u>, para que o sistema envie a senha temporária para o novo email cadastrado (vamos mostrar o passo a passo do recuperar senha mais a frente).

Outra situação que poderá ocorrer é que o empreendedor/consultoria já fez login usando uma senha e essa senha foi esquecida/perdida ou a pessoa que tinha essa senha não está mais trabalhando na empresa, surgindo a tela abaixo:

| <b>ysnov</b><br>solution | on                              |
|--------------------------|---------------------------------|
| Login de Empree          | ndedor                          |
|                          | •                               |
| CPF/CNPJ: 02010265033    |                                 |
| Senha :                  |                                 |
|                          | Entrar                          |
| Não Sou Cadastrad        | do <u>Recuperar/Criar senha</u> |
| Senha Incorreta!         |                                 |

Neste caso, o empreendedor deverá apertar "**<u>Recuperar Senha</u>**". Irá surgir a tela, na qual o empreendedor deverá inserir o CPF ou CNPJ e apertar em OK.

| Digite Seu CPF/CNPJ |             |  |  |  |
|---------------------|-------------|--|--|--|
|                     | 02010265033 |  |  |  |
|                     | Ok Cancelar |  |  |  |

O sistema enviará um email para o email do cadastro do empreendedor, com a senha temporária (que deve ser copiada e colada no campo senha).

| ATENÇÃO!                                                                                                    |                    |
|----------------------------------------------------------------------------------------------------|--------------------|
| Um E-mail contendo uma senha temporária foi enviado para<br>'debora@sysnova.com.br'.                           |                    |
| Caso este não seja seu e-mail entre em contato com a Prefeitur<br>peça a atualização do seu e-mail no sistema. | a de sua cidade, e |
|                                                                                                    | ОК                 |
|                                                                                                    |                    |

Se o empreendedor <u>ainda não for cadastrado</u>, ao fazer o login (inserindo o CPF ou CNPJ e apertando em Entrar), o sistema informará a seguinte mensagem:

#### "Não há nenhum empreendedor cadastrado no EcoPlan com esses Dados!"

| # | ysnova<br>solution                                                                                                    |
|---|----------------------------------------------------------------------------------------------------|
|   | Login de Empreendedor                                                                                                    |
|   | CPF/CNPJ : [<br>Senha :<br>Entrar                                                                                              |
|   | <u>Não Sou Cadastrado</u> <u>Recuperar/Criar senha</u><br>Não há nenhum empreendedor cadastrado no EcoPlan com<br>esses Dados! |

Antes de começarmos, é importante ressaltar que nem todos os municípios possuem a Opção <u>"Não sou cadastrado"</u> habilitada. Se não aparecer essa opção, o cadastro deverá ser realizado no setor de Meio Ambiente da cidade.

Caso a opção esteja visível, o empreendedor deverá apertar em "<u>Não Sou Cadastrado</u>". E será direcionado para a janela de cadastro. Deverá preencher todas as informações e apertar em <u>Salvar.</u>

|                    | Cadastro de Em                   | preendedores                       |
|--------------------|----------------------------------|------------------------------------|
| Nome:              | Dewis Jonhson                    | Campo de preenchimento obrigatório |
| Sobrenome:         |                                  | ODS                                |
| Princ. Atividade   | Oficina Mecânica                 |                                    |
| Endereço           |                                  | Salvar                             |
| Cadastro           |                                  |                                    |
|                    |                                  | Sair                               |
| Data<br>Nascimento | Editar Data                      |                                    |
| CPF                | 23368850008 * RG 5040668609      |                                    |
| Conjuge            | CPF                              |                                    |
| Rua                | RUA BELA VISTA 89                |                                    |
| Setor              | Quadra                           |                                    |
| Complemento        | APTO 23 Bairro Centro            |                                    |
| Localidade         |                                  |                                    |
| Cidade             | Tupandi CEP 95775000 UF RS 🗸     |                                    |
| Telefone           | 05136358396 Cel 051997256655 Fax |                                    |
| Email              | contato@sysnova.com.br *         |                                    |
| Outras Info.       |                                  |                                    |
|                    | Latitude: Longitude:             |                                    |
|                    | Digite a senha : 🔹               |                                    |
|                    | Confirme a senha : ••••• *       |                                    |

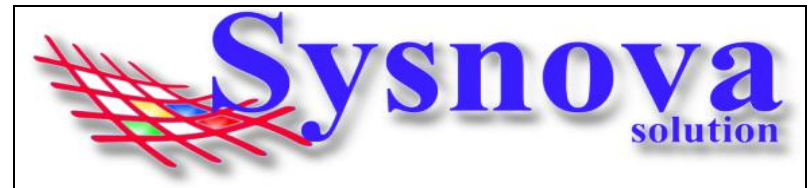

Após apertar em Salvar, o sistema irá apresentar a mensagem a seguir:

| Sua solicitação de registro foi salva e está aguardando aprovação!<br>Assim que seu cadastro for aprovado pela Secretaria de Meio Ambiente o sistema<br>enviará uma mensagem para o email usado no seu cadastro. |
|----------------------------------------------------------------------------------------------------|
| ОК                                                                                                    |

O empreendedor receberá um email (no email do cadastro) avisando quando o seu cadastro foi aprovado. **IMPORTANTE: verificar se o email não entra no SPAM ou Lixo Eletrônico**.

| Olá Dewis Jonhson ,                                                                                                    |
|----------------------------------------------------------------------------------------------------|
| Seu cadastro foi aprovado pela Secretaria do Meio Ambiente.<br>Acesse o sistema da secretaria para completar seu cadastro. |
| Atenciosamente,<br>Secretaria do Meio Ambiente de Tupandi.                                                                 |
| Mensagem automática do Sysnova Ambiental. Favor não responder.                                                             |

## 3. Acesso do Empreendedor:

Após o Login, o navegador vai fazer o download de um arquivo. Esse arquivo deverá ser executado no seu computador. Esse aplicativo JAVA é necessário para realizar as alterações em documentos de texto, como editar formulários, etc.

| C 🏠 🚺 🖉 ecopla            | n.sysnova.com.br/7.1/Forr 🚥 🔽 🗘 🔍 Perguisar                    |
|---------------------------|----------------------------------------------------------------|
| ados 😻 Primeiros passos M | https://mail.google.co 🛞 Sysnova 👾 Webmail sysnova.com G Gmail |
| Início Sair               | 522 - SYSNOVA - 522                                            |
|                           |                                                                |
|                           |                                                                |
|                           | Inicialização SysnovaJobs                                      |
|                           | PROSSEGUIR                                                     |

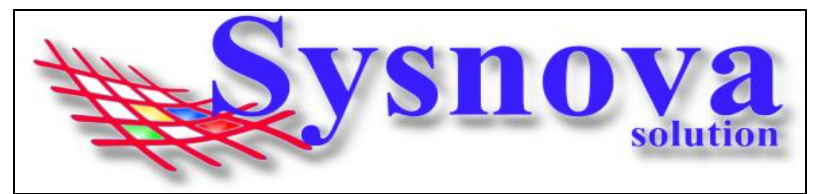

Dois cliques para executar o arquivo.

| i.com.br/7.1/Forr             | ••• | ⋓ | ☆ | Q Pesquisar | ¥ |
|-------------------------------|-----|---|---|-------------|---|
| SYSNOVA(7).j<br>Abrir arquivo | nlp |   |   |             | 2 |

Surgirá essa mensagem, na qual deverá apertar em Executar.

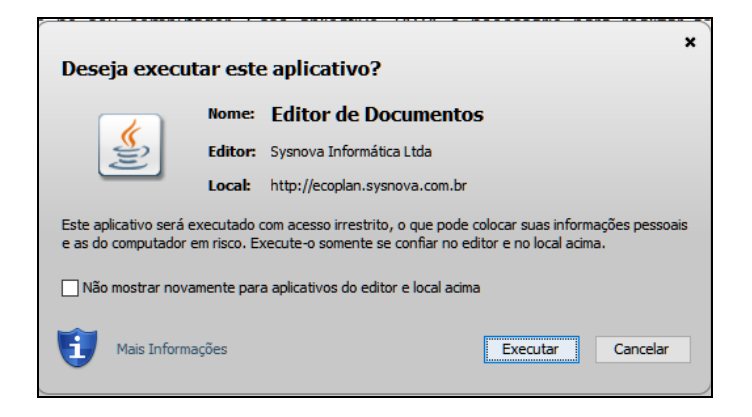

Logo após executar, surgirá uma janela de inicialização do SysnovaJobs.

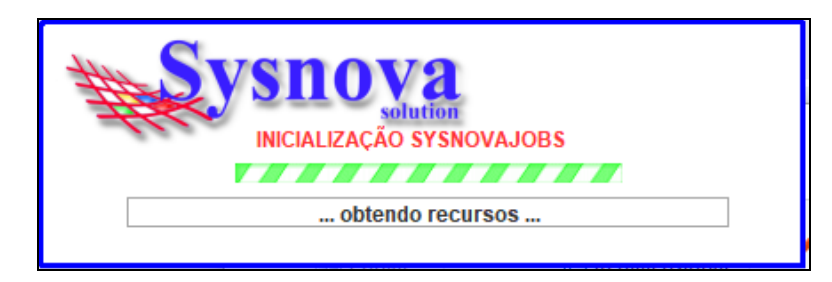

Quando o SysnovaJobs tiver sido executado corretamente e estiver rodando (pronto para a edição dos documentos), é criado um ícone na barra inicial do Windows, conforme ilustrado na imagem abaixo. Se esse ícone estiver em verde, é porque existe a conexão com a internet (e com o servidor online) e se ele estiver em vermelho, é porque não existe conexão com a internet (e com o servidor online).

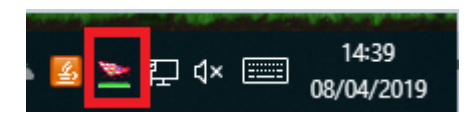

Após o Login, surgirá a tela a seguir, na qual deverá apertar em Prosseguir.

| H |             |                           |
|---|-------------|---------------------------|
|   | Início Sair |                           |
|   |             |                           |
|   | Γ           |                           |
|   |             | Inicialização SysnovaJobs |
|   |             | PROSSEGUIR                |

Ao apertar em Prosseguir, surgirá a tela inicial do Sysnova Ambiental.

| MEUS DADOS                                                                                                    | Alterar dados cadastrais      |
|----------------------------------------------------------------------------------------------------|-------------------------------|
| Nome : Sysnova Solution CNPJ :07103031000117   Rua : Rua Sol Nascente Nrº :478 Complemento :   Bairro : Jardim da Alegria Cidade : Tupandi - RS   Email : Contato@sysnova.com.br Complemento :                                                                                                    |                               |
|                                                                                                    | FAZER NOVA SOLICITAÇÃO        |
| MEUS PROCESSOS E SOLICITAÇÕES                                                                                                    |                               |
| Tipo : Licença Ambiental - LP Nr <sup>o</sup> : 041/2018<br>Protocolo Nr <sup>o</sup> : 3456/2018<br>Codram : 111,30<br>Atividade : IRRIGAÇÃO PELO MÉTODO SUPERFICIAL<br>Data de emissão da licença : 11/12/2018<br>Data de vencimento da licença : 11/12/2019<br>Estado : Em Vigor<br>Andamento : Documento Emitido<br>Baixar Documento | Mais 🔻                        |
| Documentos A                                                                                                    | inexados                      |
| Tipo : Alvará Florestal - ALV Nr°: 044/2018<br>Protocolo Nr° : 23/2018<br>Atividade : AUTORIZAÇÃO EXCEPCIONAL PARA QUEIMA (<br>EXCLUSIVAMENTE UTILIZADOS PARA A ATIVIDADE PEC<br>Data de emissão do alvará : 11/12/2018<br>Data de vencimento do alvará : 11/12/2019<br>Estado : Em Vigor<br>Andamento : Documento Emitido               | CONTROLADA DE CAMPOS<br>UÁRIA |
| Nao publicado                                                                                                    | Mais 🔻                        |
| Documentos A                                                                                                    | nexados                       |